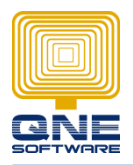

QNE SOFTWARE SDN. BHD.(611852-V)

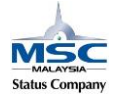

## **BOModel (Additional User Define Field + Field Calculation)**

Scenario: How to create Field Value 3 with calculation is equal Field Value1 \* Field Value2

Value1\*Value2=Value3

GOTO Tools > Customization Centre

| 💂 🙆 🗵                   | Ŧ             |              |            |                   |                      |                    |                   |              | QNE Op              | timum                 |                       |
|-------------------------|---------------|--------------|------------|-------------------|----------------------|--------------------|-------------------|--------------|---------------------|-----------------------|-----------------------|
| File Vie                | w Tools       | Inqui        | ry Mainte  | nance             |                      |                    |                   |              |                     |                       |                       |
|                         | ABC           | ٩            | ١          | Ø                 |                      | 9                  | Troubleshooting + | 97           | ł                   | E,                    |                       |
| Customization<br>Centre | Language<br>* | Culture<br>* | Bug Report | Remote<br>Support | Purge Audit<br>Trail | PCA Data<br>Export | Diagnostic 🔹      | Notification | Workflow<br>Process | Clear<br>Transactions | Database<br>Utility ≠ |
|                         |               |              | Tools      |                   |                      |                    | Diagnostic        | Utilitie     | s 🖬                 | Databas               | se 🗔                  |

GOTO Model > double click 'QNE Business Solution'

| *** Application Difference X |               |                        |          |              |  |  |  |  |  |  |
|------------------------------|---------------|------------------------|----------|--------------|--|--|--|--|--|--|
| Application Difference       |               |                        |          |              |  |  |  |  |  |  |
| Name 🔺                       | Combine Order | Persistent Application | Disabled | Date Created |  |  |  |  |  |  |
| ⊿ Model                      | ∡ Model       |                        |          |              |  |  |  |  |  |  |
| QNE Business Solutions       | 0             | QNE Business Solutions |          | 11/06/2015   |  |  |  |  |  |  |
| → User                       |               |                        |          |              |  |  |  |  |  |  |
|                              |               |                        |          |              |  |  |  |  |  |  |
|                              |               |                        |          |              |  |  |  |  |  |  |

GOTO BOModel > Search for QnEBS.BO.Sales > SalesInvoiceDetail

| 🚙 QNE Busir | ness Solutions 🗙                                                                                                    |  |  |  |  |  |  |  |  |  |  |  |
|-------------|----------------------------------------------------------------------------------------------------|--|--|--|--|--|--|--|--|--|--|--|
| Model       | Xml Content (j) General                                                                                                    |  |  |  |  |  |  |  |  |  |  |  |
| 🔺 🚺 QNE     | Business Solutions                                                                                                    |  |  |  |  |  |  |  |  |  |  |  |
| ▶ 😪 A       | 🕨 🚱 ActionDesign                                                                                                    |  |  |  |  |  |  |  |  |  |  |  |
| B           | A 🛃 BOModel                                                                                                    |  |  |  |  |  |  |  |  |  |  |  |
|             | BS.BO.GSTPayment                                                                                                    |  |  |  |  |  |  |  |  |  |  |  |
|             | BS.BO.POS                                                                                                    |  |  |  |  |  |  |  |  |  |  |  |
|             | , QnEBS.BO.Report                                                                                                    |  |  |  |  |  |  |  |  |  |  |  |
| a 🔁         | Concession Concession Conces |  |  |  |  |  |  |  |  |  |  |  |
|             | General AccountSalesDetailBaseObject                                                                                                    |  |  |  |  |  |  |  |  |  |  |  |
|             | CashSales                                                                                                    |  |  |  |  |  |  |  |  |  |  |  |
|             | CashSalesDetails                                                                                                    |  |  |  |  |  |  |  |  |  |  |  |
|             | DeliveryOrderDetails                                                                                                    |  |  |  |  |  |  |  |  |  |  |  |
|             |                                                                                                    |  |  |  |  |  |  |  |  |  |  |  |
|             | Image: MonAccountSalesDetailBaseObject                                                                                                    |  |  |  |  |  |  |  |  |  |  |  |
|             | GuotationDetails                                                                                                    |  |  |  |  |  |  |  |  |  |  |  |
|             | Guotations                                                                                                    |  |  |  |  |  |  |  |  |  |  |  |
|             | SalesBaseObject                                                                                                    |  |  |  |  |  |  |  |  |  |  |  |
|             | SalesCN                                                                                                    |  |  |  |  |  |  |  |  |  |  |  |
|             | SalesCNDetails                                                                                                    |  |  |  |  |  |  |  |  |  |  |  |
|             | SalesDepositLink                                                                                                    |  |  |  |  |  |  |  |  |  |  |  |
|             | SalesDN                                                                                                    |  |  |  |  |  |  |  |  |  |  |  |
|             | SalesDNDetails                                                                                                    |  |  |  |  |  |  |  |  |  |  |  |
|             | SalesInvoiceDetails                                                                                                    |  |  |  |  |  |  |  |  |  |  |  |
| 1 11        |                                                                                                    |  |  |  |  |  |  |  |  |  |  |  |

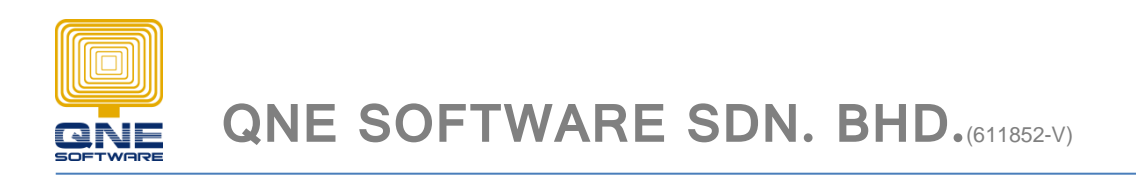

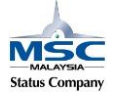

Create 3 field under SalesInvoiceDetail > OwnMembers

| Application Difference Solutions V                       |   |          |                                  |               |  |  |
|----------------------------------------------------------|---|----------|----------------------------------|---------------|--|--|
| Application billerence                                   |   |          |                                  |               |  |  |
| 🝘 Model 🛛 🕅 Xml Content 👔 General                        |   |          |                                  |               |  |  |
| ✓ SalesInvoiceDetails                                    | ^ | -        | 12 5 🖷 🚥                         |               |  |  |
| Appearancekules EvolustoEvonoscions                      |   |          | AllowAdd                         | Default       |  |  |
|                                                          |   |          | AllowEdit                        | True          |  |  |
| ) [] SalesInvoice                                        |   |          | ImmediatePostData                | False         |  |  |
| AllowTransferGreaterOutstandingQty                       |   |          | IsPaseword                       | Ealce         |  |  |
| ▶ I NewRemark                                            |   |          | Tavialata Datailuian             | Taise         |  |  |
| ▶ I SerialNoCol                                          |   |          |                                  |               |  |  |
| ▶ [1] SerialNumber                                       |   |          | IsvisibleInListview              |               |  |  |
| ▶ [] SerialNumberRef1                                    |   |          | IsVisibleInLookupListView        |               |  |  |
| ▶ □ SerialNumberRef2                                     |   |          | LookupEditorMode                 | Auto          |  |  |
| StockType                                                |   |          | ToolTipIconType                  | None          |  |  |
| Construction                                             |   | Data     |                                  |               |  |  |
| ► Cil Value1                                             |   | -        | DataSourceCriteria               |               |  |  |
| FI Value2                                                |   |          | DataSourceCriteriaProperty       |               |  |  |
| ► 🔆 Links                                                |   |          | DataSourceProperty               |               |  |  |
| SalesInvoices                                            |   |          | DataSourcePropertyIsNullCriteria |               |  |  |
| 🖌 🗾 SalesOrderDetails                                    |   |          | DataSourcePropertyIsNullMode     | SelectNothing |  |  |
| SalesOrders                                              |   |          | LookupProperty                   | -             |  |  |
| ▶ 🔚 QnEBS.BO.Security                                    |   |          |                                  | Value1        |  |  |
| ) [温] QnEBS.BO.SerialNumber<br>) [温] QnEBS.BO.SharedPart |   |          | the Type                         | Sustan Double |  |  |
|                                                          |   | $\vdash$ | op iype                          | System.bouble |  |  |
| 🕨 📇 QnEBS.BO.Stock                                       | ~ |          | eXpand                           | *             |  |  |

After create field GOTO EvaluateExpression > Add > MemberEvaluateExpression

| Application Difference  | 🗃 QNE Busines       | ss Solutions $\mathbf{x}$ |              |    |             |               |  |  |  |  |  |
|-------------------------|---------------------|---------------------------|--------------|----|-------------|---------------|--|--|--|--|--|
| Model Xml Content       | 📵 General           |                           |              |    |             |               |  |  |  |  |  |
| SalesDepositLink        | 詰 12 う 🗉            |                           |              |    |             |               |  |  |  |  |  |
| SalesDN                 | 🕨 🥣 SalesDN         |                           |              |    |             |               |  |  |  |  |  |
| Filler Sales DND etails | SalesDNDetails      |                           |              |    |             |               |  |  |  |  |  |
| ⊿ 🥣 SalesInvoiceDet     | SalesInvoiceDetails |                           |              |    |             |               |  |  |  |  |  |
| Appearance              | AppearanceRules     |                           |              |    |             |               |  |  |  |  |  |
| 🗾 EvaluateExp           | ressions            |                           |              |    |             | a 14          |  |  |  |  |  |
| OwnMember               | s 🗋                 | Add                       |              | ۶. | MemberEvalu | ateExpression |  |  |  |  |  |
| ▶ 🏰 Links               |                     | Group                     | Ctrl+G       |    |             |               |  |  |  |  |  |
| SalesInvoices           | -                   | Co to Source              | Ctel - Dotum |    |             |               |  |  |  |  |  |
| SalesOrderDetai         | ls                  | 00 to 300rce              | Ctri+Return  |    |             |               |  |  |  |  |  |
|                         | X                   | Delete                    | Ctrl+D       |    |             |               |  |  |  |  |  |

Id : Field name (Value1\*Value2=Value3)

EvaluateExpression: Field A\*Field B (Value1\*Value2)

EvaluateMember: Calculation Field (Value3)

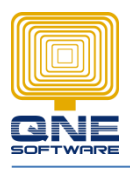

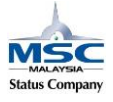

## QNE SOFTWARE SDN. BHD.(611852-V)

| eXpand               |                                                  |  |  |  |  |  |  |
|----------------------|--------------------------------------------------|--|--|--|--|--|--|
| PathToHere           | BOModel\QnEBS.BO.Sales.SalesInvoiceDetails\Evalu |  |  |  |  |  |  |
| Misc                 | *                                                |  |  |  |  |  |  |
| * EvaluateExpression | Value1*Value2                                    |  |  |  |  |  |  |
| # EvaluateMember     | Value3                                           |  |  |  |  |  |  |
| - Id                 | Value1*Value2=Value3                             |  |  |  |  |  |  |
| Index                |                                                  |  |  |  |  |  |  |

## Pull the new field under 'Views'

Save and re-login system.

## Calculation TEST, Value1 \* Value2 = Value3

| S | Sale                | es Invoices 🗙 | c .                                        |        |            |                 |                            |            |              |            |       |             |           |        |
|---|---------------------|---------------|--------------------------------------------|--------|------------|-----------------|----------------------------|------------|--------------|------------|-------|-------------|-----------|--------|
| = | s Sales Invoices    |               |                                            |        |            |                 |                            |            |              |            |       |             |           |        |
|   | r ∧ − Sales Invoice |               |                                            |        |            |                 |                            |            |              |            |       |             |           |        |
|   | Det                 | tails Custor  | ner DO Address                             | Others | Notes 📫 Fi | les             |                            |            |              |            |       |             |           |        |
|   | Cu                  | stomer:       | 700-A001                                   |        |            | $\times$ $\vee$ | Curren                     | :y:        | RM           |            |       | ×           | Rate:     |        |
|   | To:                 |               | ADVANCE TRADING SDN. BHD.                  |        |            |                 | Attention: Ms. Lee Pui San |            |              |            |       | Doc Date    | : 22/     |        |
|   | De                  | livery Term:  |                                            |        |            |                 | Agent:                     |            | CINDY × v    |            |       | / Invoice N | o.: INV   |        |
|   | Te                  | rm:           | C.O.D. ×                                   |        |            | $\times$ $\vee$ | Our DO                     | No:        |              |            |       | Reference   | e No:     |        |
|   | Project:            |               |                                            |        |            | $\times$ $\vee$ |                            |            |              |            |       |             | Location: |        |
|   |                     |               |                                            |        |            |                 |                            |            |              |            |       |             |           |        |
|   |                     | - 🗙 🛖         | 🔮 🛛 Bar Code                               |        | IIII       | r               | 1 0                        | <b>B</b> - | Diagnostic 👻 | $\bigcirc$ | 🕑 🚳 🚺 | - 🗈         | - 😡 v     |        |
|   | 0                   | Stock Code    | ock Code Description Value 1 Value 2 Value |        | Value 3    | 1               | ew Remar                   | k          |              | Further    | Qty   | UOM         | Unit P [  |        |
|   |                     | AMD-XP/1      | AMD XP 1800                                | 2      | 3          |                 | 6                          |            |              |            | 2     | 1           | UNITS     | 685.00 |
|   |                     |               |                                            |        |            |                 |                            |            |              |            | 2     |             |           |        |
| + |                     |               |                                            |        |            |                 |                            |            |              |            | 2     |             |           |        |